#### 본 가이드는 "출석확인 자율화 교과목"을 대상으로 서울캠퍼스에 한정된 가이드임을 알립니다.

안드로이드 운영체제는 제조사의 특성에 따라 본 가이드 화면과 다를 수 있습니다. 화면에서 지시하는 메시지를 확인하여 기능을 수행하십시오.

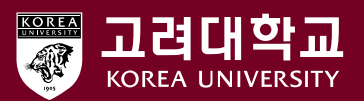

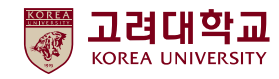

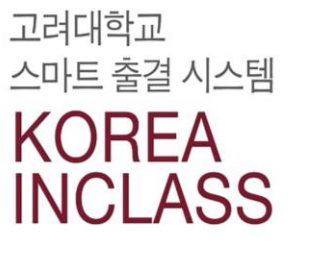

0

## 출석 조회

- 앱 출석
- 앱 로그인 및 권한 설정
- 앱 다운로드

Android 계열 안드로이드 운영체제에서 고대인클래스 이용하기

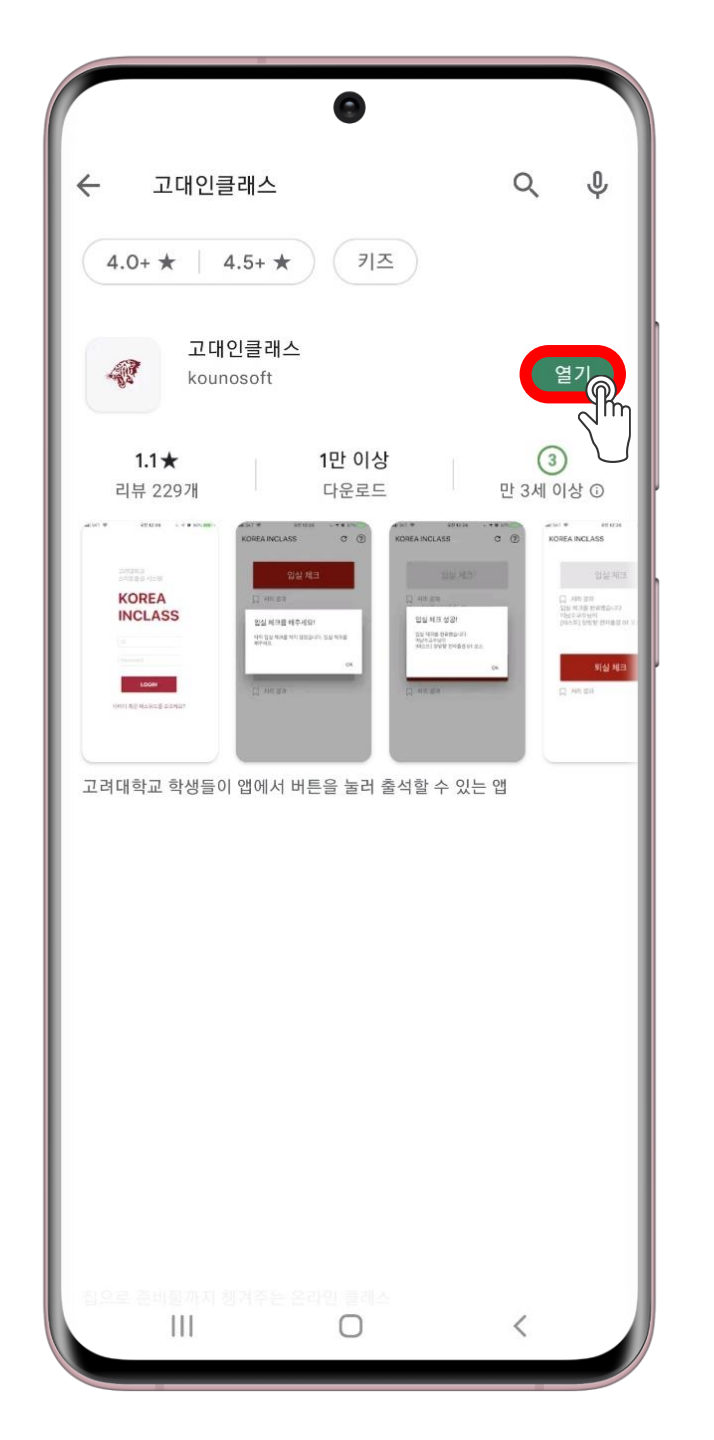

## Play 스토어를 실행 검색창에 "고대인클래스" 입력 앱 설치 또는 업데이트

## 앱 다운로드

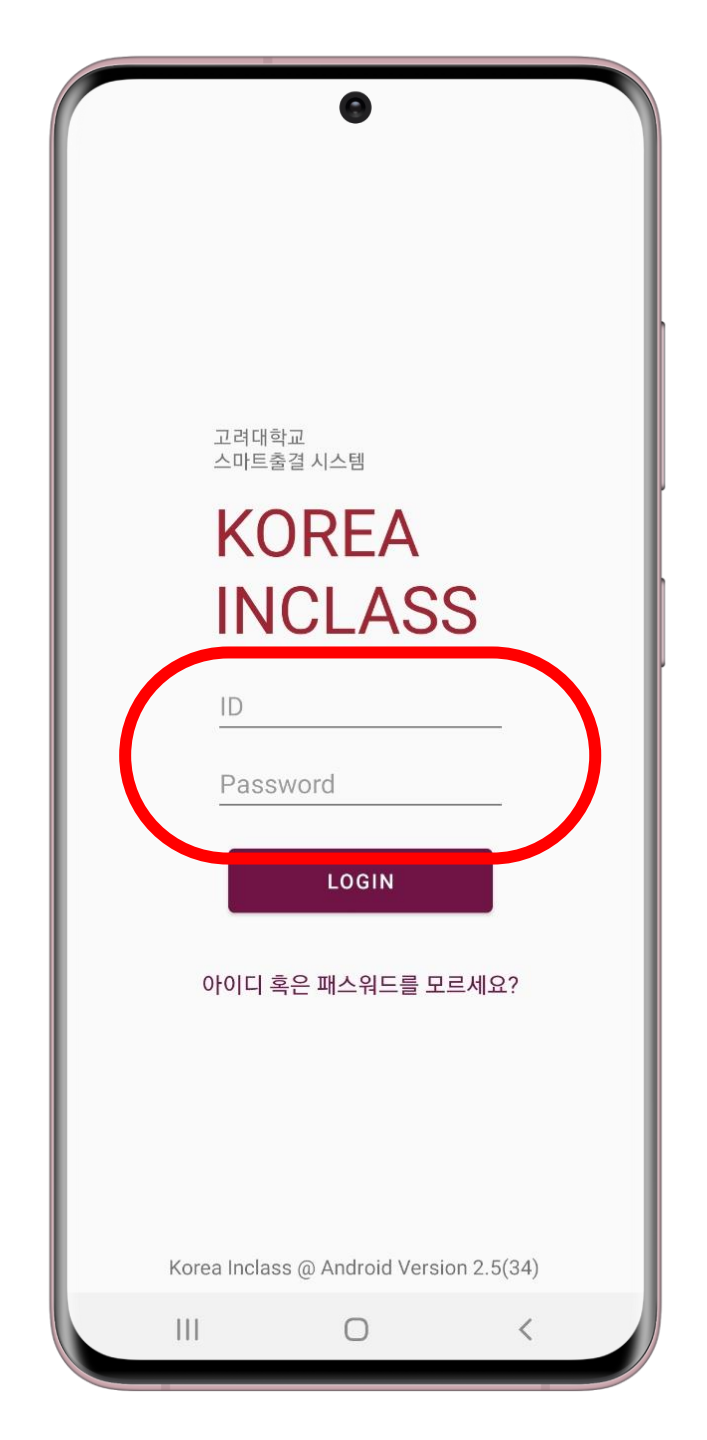

## 앱 로그인 및 권한 설정

## • 앱 첫 실행 시 로그인 화면 표시 • 포털시스템(KUPID) 로그인

고 대 인 클 래 스

**Korea In Class** 

0

고대인클래스 앱 사용 권한에 대하여 안내드립니다.

#### 전화 (필수)

- 고유ID(UUID) 식별을 위해 접근 권한 허용이 필요합니다.

- 이용자의 싱글ID (KUPID)에 고유 ID를 등록합니다.

- 통화내역, 주소록 접근을 위한 접근 권한 요청이 아닙니다.

#### 블루투스 (필수)

- 강의실에 설치되어 있는 비콘 신호 인식을 위하여 접근 권한 허용이 필요합니다.

#### 위치 (필수)

- 비콘 신호의 거리를 파악하기 위하여 접근 권한 허용이 필요합니다.

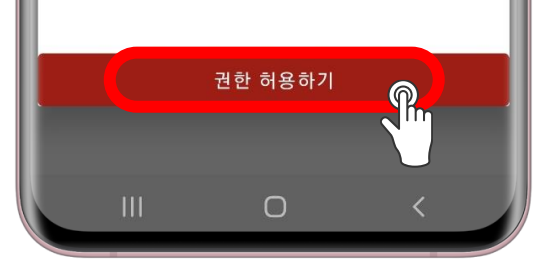

고려대학교 스마트출결 시스템 KOREA

6

KOREA INCLASS에서 내 기기 위치에 액세스하도록 허용하시겠습니까?

앱을 사용하고 있지 않을 때도 앱에서 내 위치에 항상 액세스하려고 할 수 있습니다. <u>설정에서 액세스를</u>

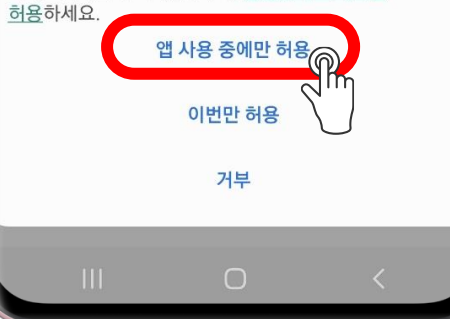

## 앱 로그인 및 권한 설정

### • 앱 이용 필수 조건 • "위치", "전화", "블루투스" 권한을 반드시 허용

안드로이드는 모든 권한이 허용되어야 정상
 이용 가능

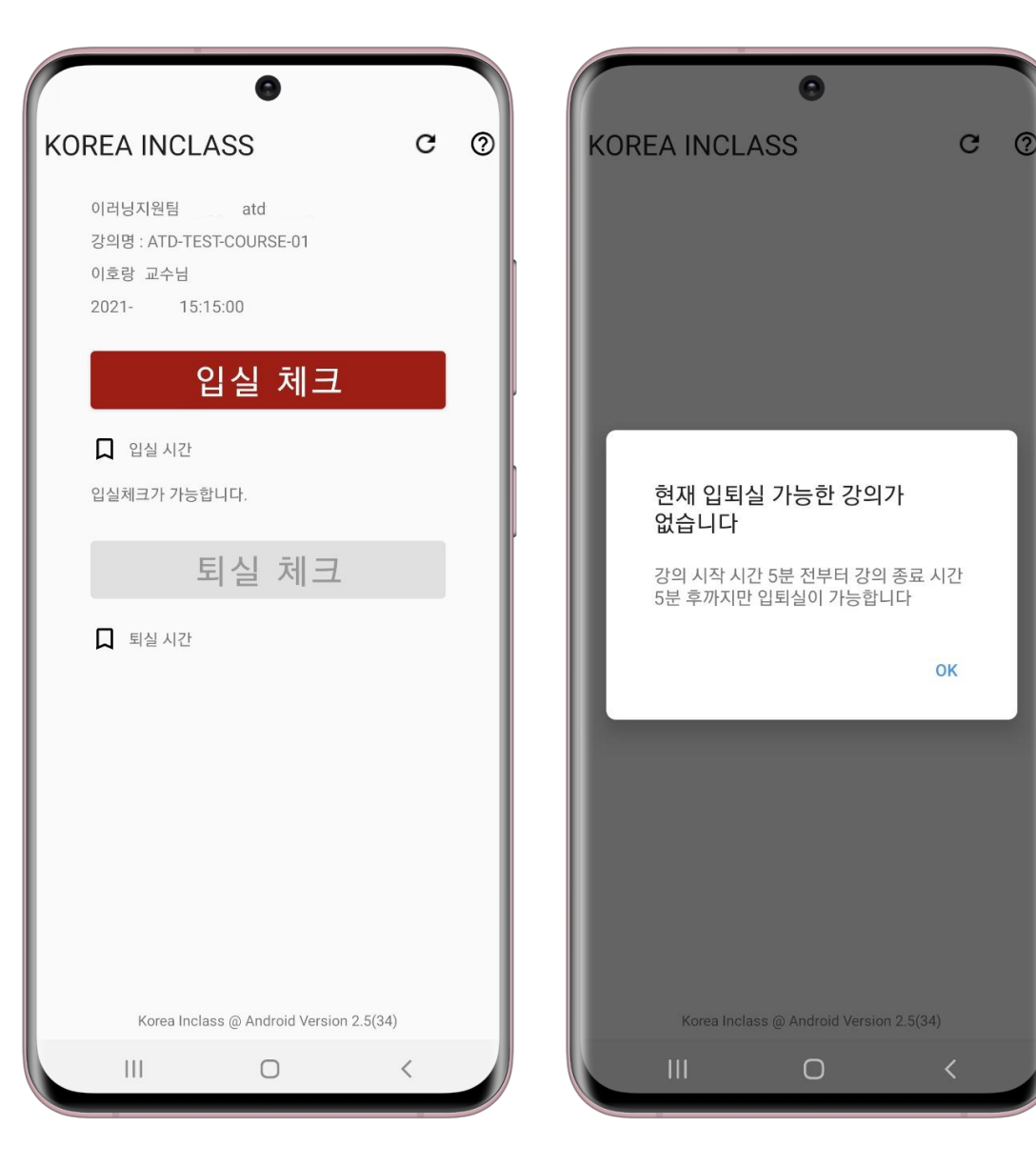

입실 및 퇴실 체크는 앱 실행 시, 수업 시간일 때!
입실은 수업 시작 5분 전부터
퇴실은 수업 종료 5분 후까지
앱 실행 시, 수업 시간이 아니면 출석 불가

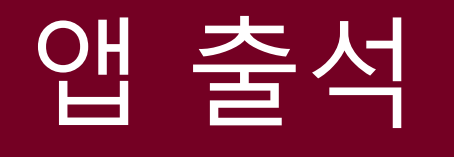

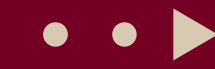

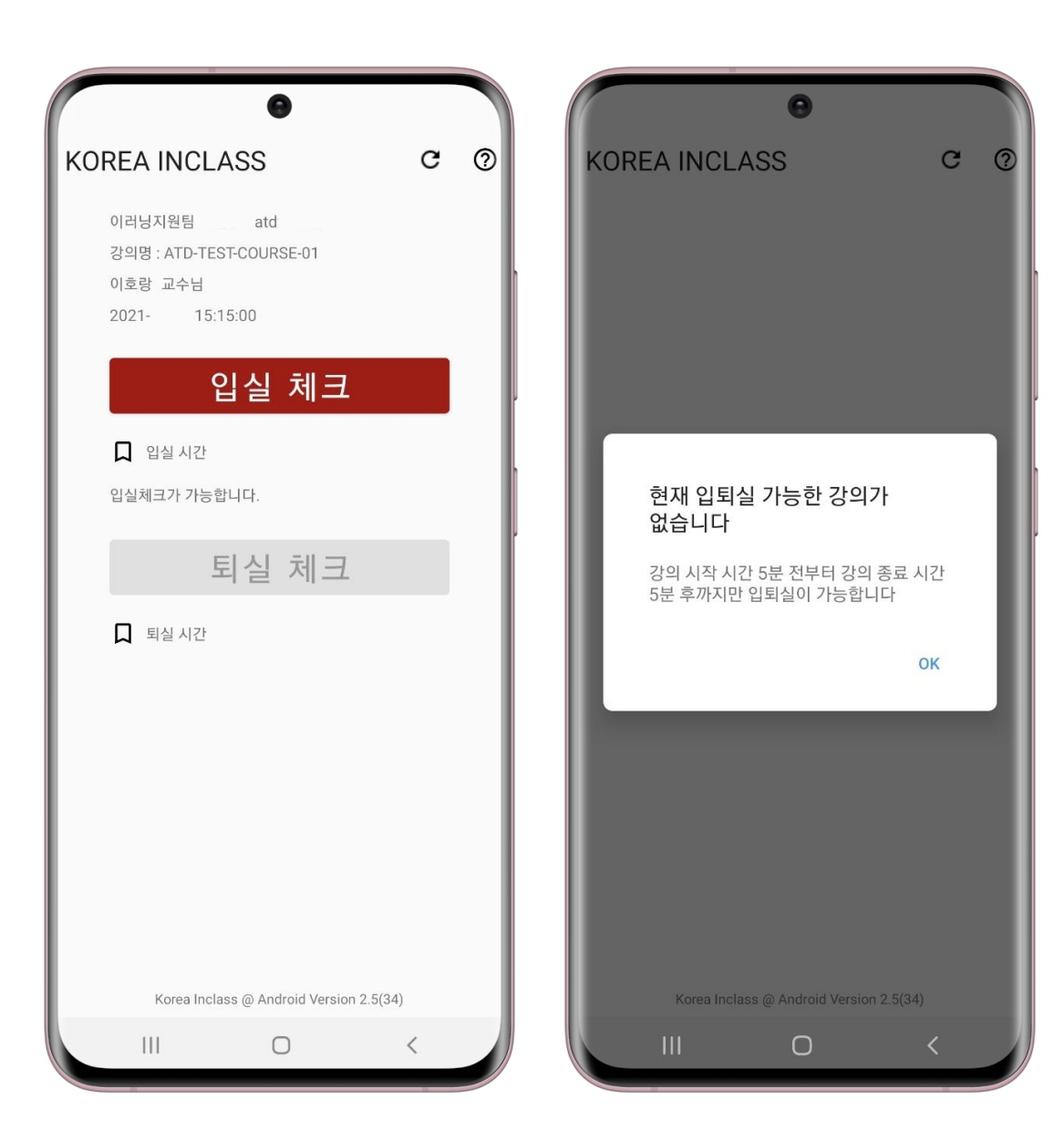

## 앱 출석

입실 및 퇴실을 모두 해야 출석으로 인정(기본 값)
다만, 교수자의 옵션 설정에 따라 입실만, 퇴실만으로 출석 인정 가능!

#### 모바일 UUID 변경

사용중이던 모바일 변경 시, 등록되어 있는 고유 모바일 UUID 번호를 변경 하실 수 있습니다.

#### 모바일 UUID 확인

등록 되어 있는 모바일 UUID 번호를 확인 하실 수 있습니다.

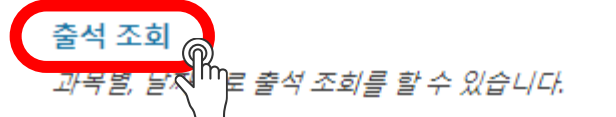

## 출석 조회

#### • 블랙보드 로그인 → 도구 → 온라인 출석 타일 메뉴

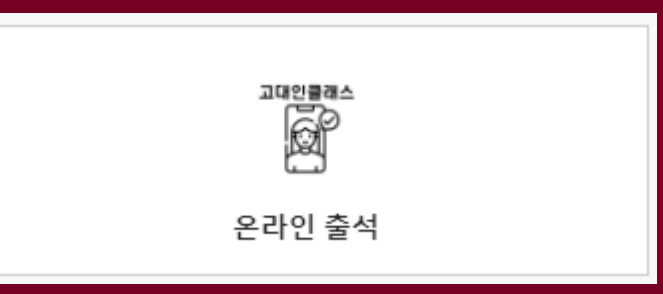

盫

ē

E

C

| 출석 조회 (학생)           |                                |             | (예ㅅ                 | ) 출석  | 조회   |
|----------------------|--------------------------------|-------------|---------------------|-------|------|
| 2021년 1학기 Spring 🔹 🗸 | 컴퓨팅적사고(COMPUTATIONAL THINKING) | -00분반 10:30 |                     | ✓ 이동  |      |
|                      |                                |             |                     |       |      |
| 강의 시작 시간             | 강의 종료 시간                       | 강의 요일       | 입실 시간               | 퇴실 시간 | 출석현황 |
| 2021-03-03 10:30:00  | 2021-03-03 11:45:00            | 수요일         | 2021-03-03 10:30:46 |       | 출석   |
| 2021-03-08 10:30:00  | 2021-03-08 11:45:00            | 윌요일         | 2021-03-08 10:29:56 |       | 출석   |
| 2021-03-10 10:30:00  | 2021-03-10 11:45:00            | 수요일         | 2021-03-10 10:31:11 |       | 출석   |
| 2021-03-15 10:30:00  | 2021-03-15 11:45:00            | 월요일         | 2021-03-15 10:30:44 |       | 출석   |
| 2021-03-17 10:30:00  | 2021-03-17 11:45:00            | 수요일         | 2021-03-17 10:30:01 |       | 출석   |
| 2021-03-22 10:30:00  | 2021-03-22 11:45:00            | 월요일         | 2021-03-22 10:27:29 |       | 출석   |
| 2021-03-24 10:30:00  | 2021-03-24 11:45:00            | 수요일         | 2021-03-24 10:25:58 |       | 출석   |
| 2021-03-29 10:30:00  | 2021-03-29 11:45:00            | 월요일         | 2021-03-29 10:30:55 |       | 출석   |
| 2021-03-31 10:30:00  | 2021-03-31 11:45:00            | 수요일         | 2021-03-31 10:27:32 |       | 출석   |
| 2021-04-05 10:30:00  | 2021-04-05 11:45:00            | 윌요일         | 2021-04-05 10:34:20 |       | 지각   |

×

盫

2

€

ē

ዮ

Ê

 $\boxtimes$ 

E

Ľ

£

출석 조회 (학생)

#### 본 가이드는 "출석확인 자율화 교과목"을 대상으로 서울캠퍼스에 한정된 가이드임을 알립니다.

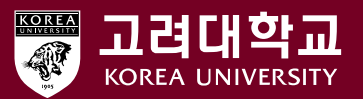

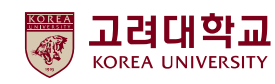

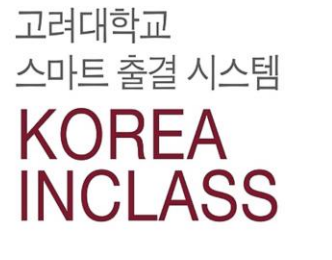

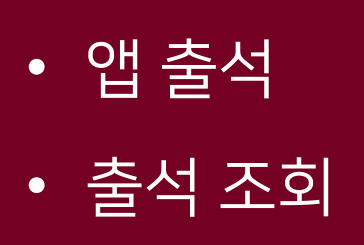

- 앱 로그인 및 권한 설정
- 앱 다운로드

ios 계열 아이폰에서 고대인클래스 이용하기

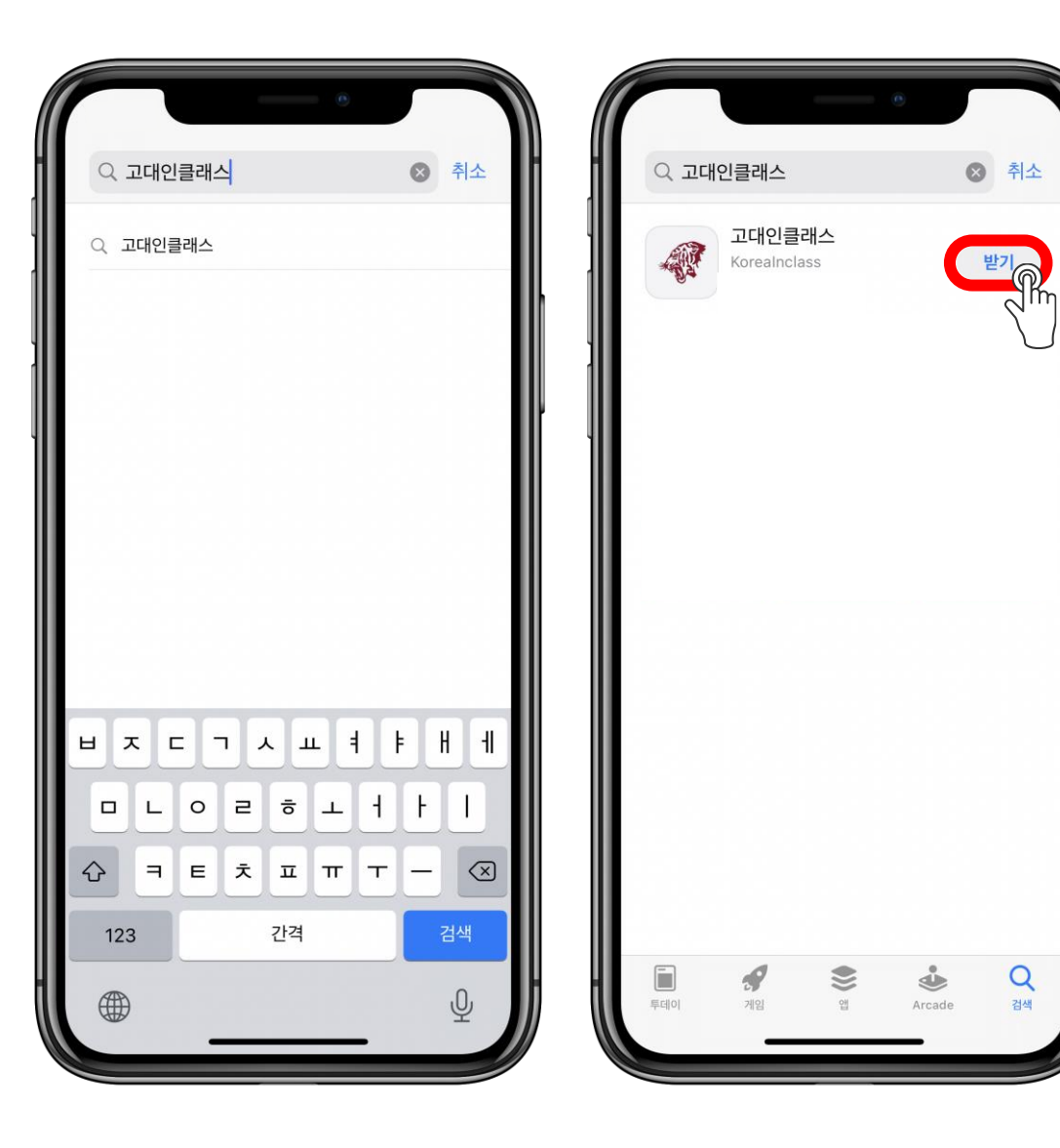

## • App Store를 실행 • 검색창에 "고대인클래스" 입력 • 앱 받기 또는 업데이트

## 앱 다운로드

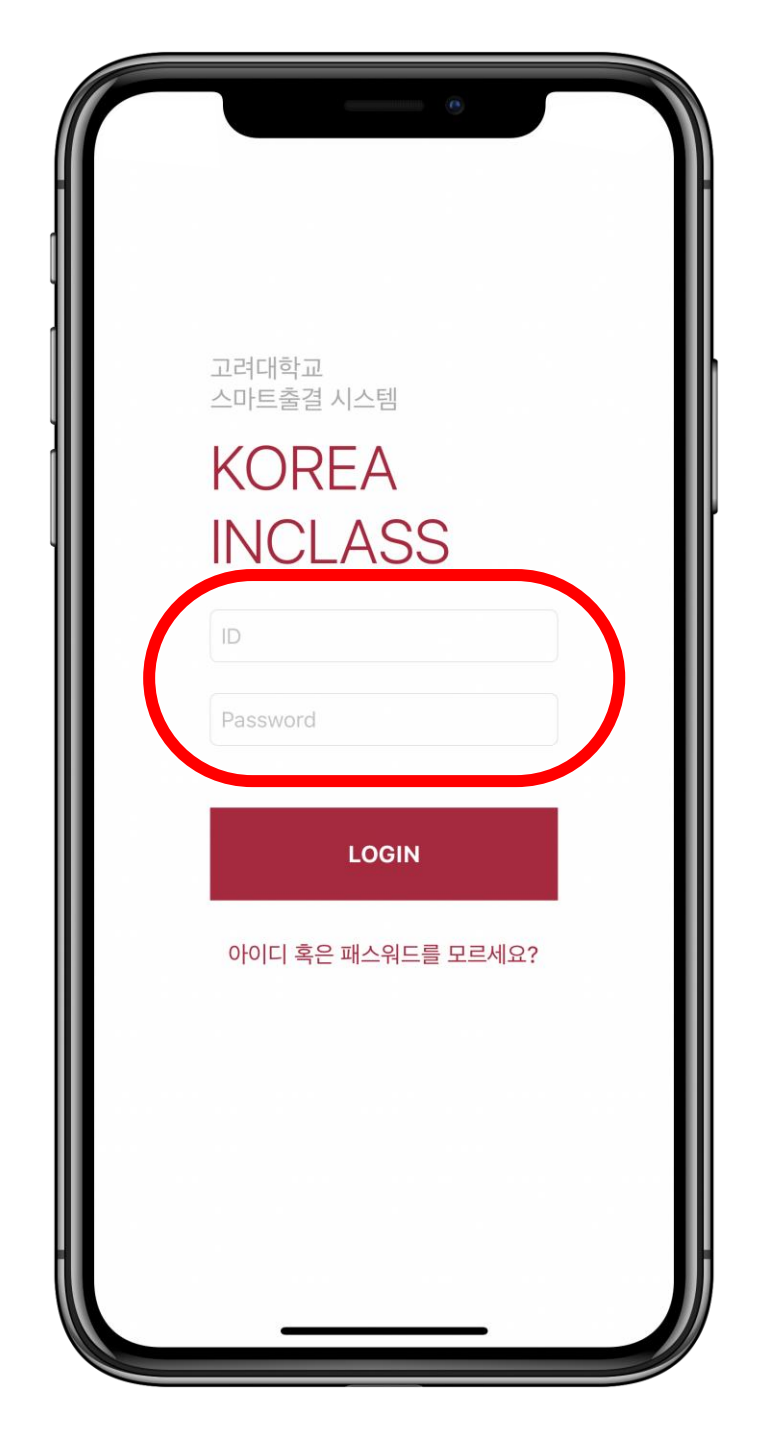

## 앱 로그인 및 권한 설정

## • 앱 첫 실행 시 로그인 화면 표시 • 포털시스템(KUPID) 로그인

## 앱 로그인 및 권한 설정

#### • 앱 이용 필수 조건 "위치"와 "블루투스" 권한을 <u>반드</u>시 허용

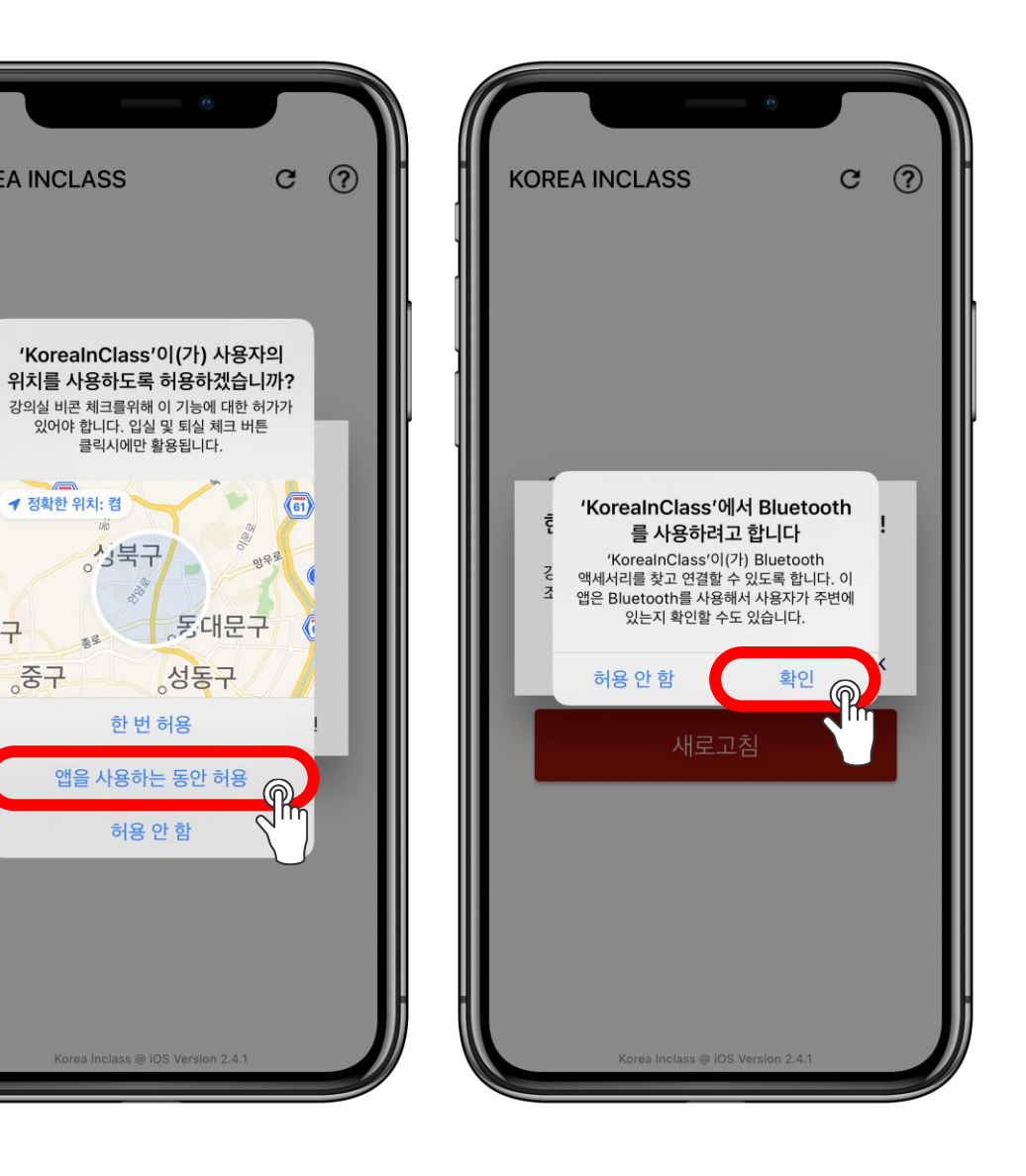

**KOREA INCLASS** 

◀ 정확한 위치: 켬

릴구

중구

~ 성북구

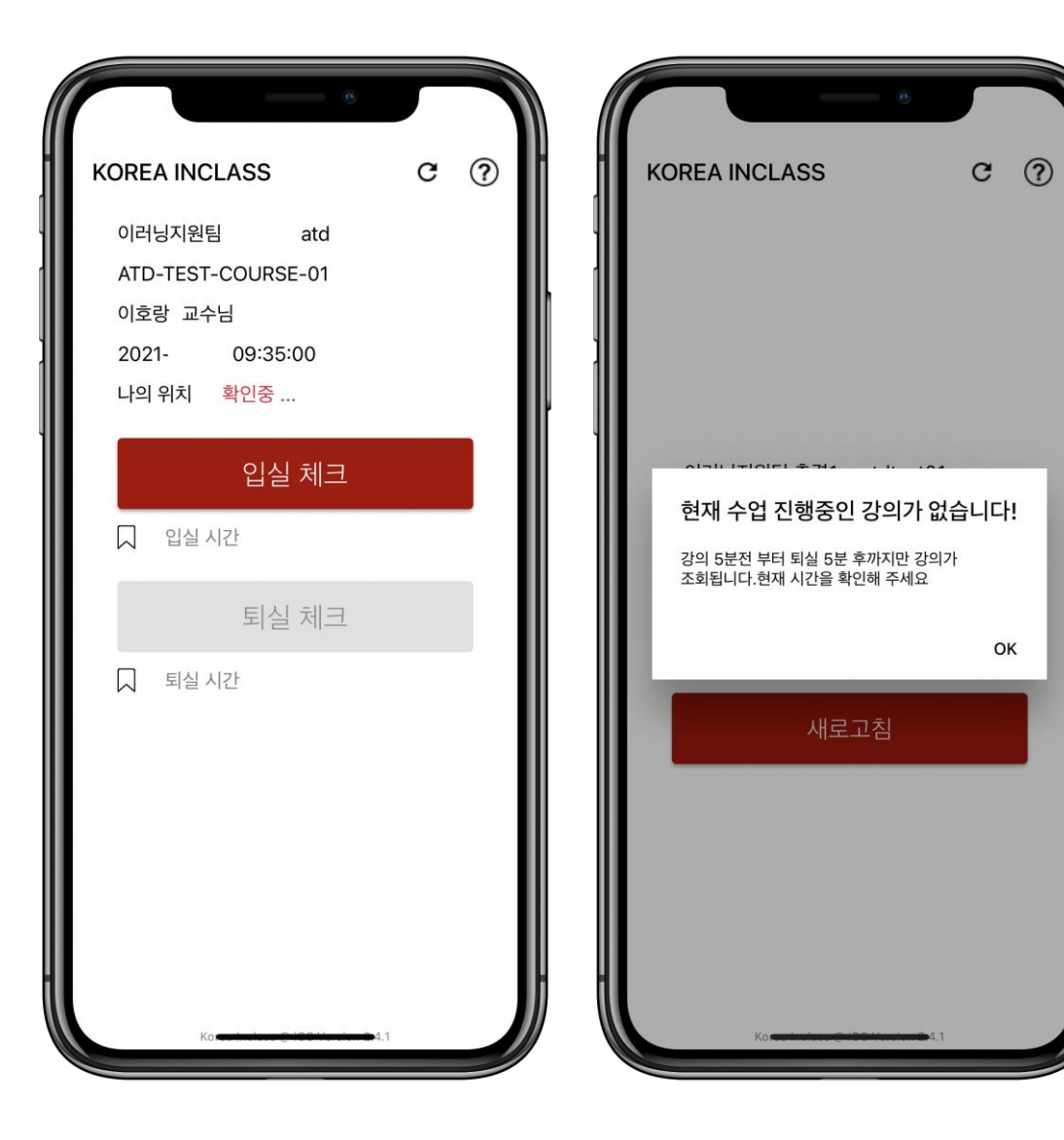

# 입실은 수업 시작 5분 전부터 퇴실은 수업 종료 5분 후까지 앱 실행 시, 수업 시간이 아니면 출석 불가

• 입실 및 퇴실 체크는 <u>앱 실행 시, 수업 시간일 때!</u>

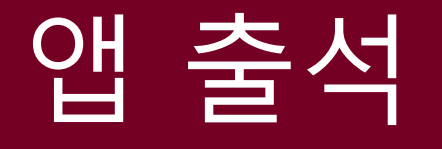

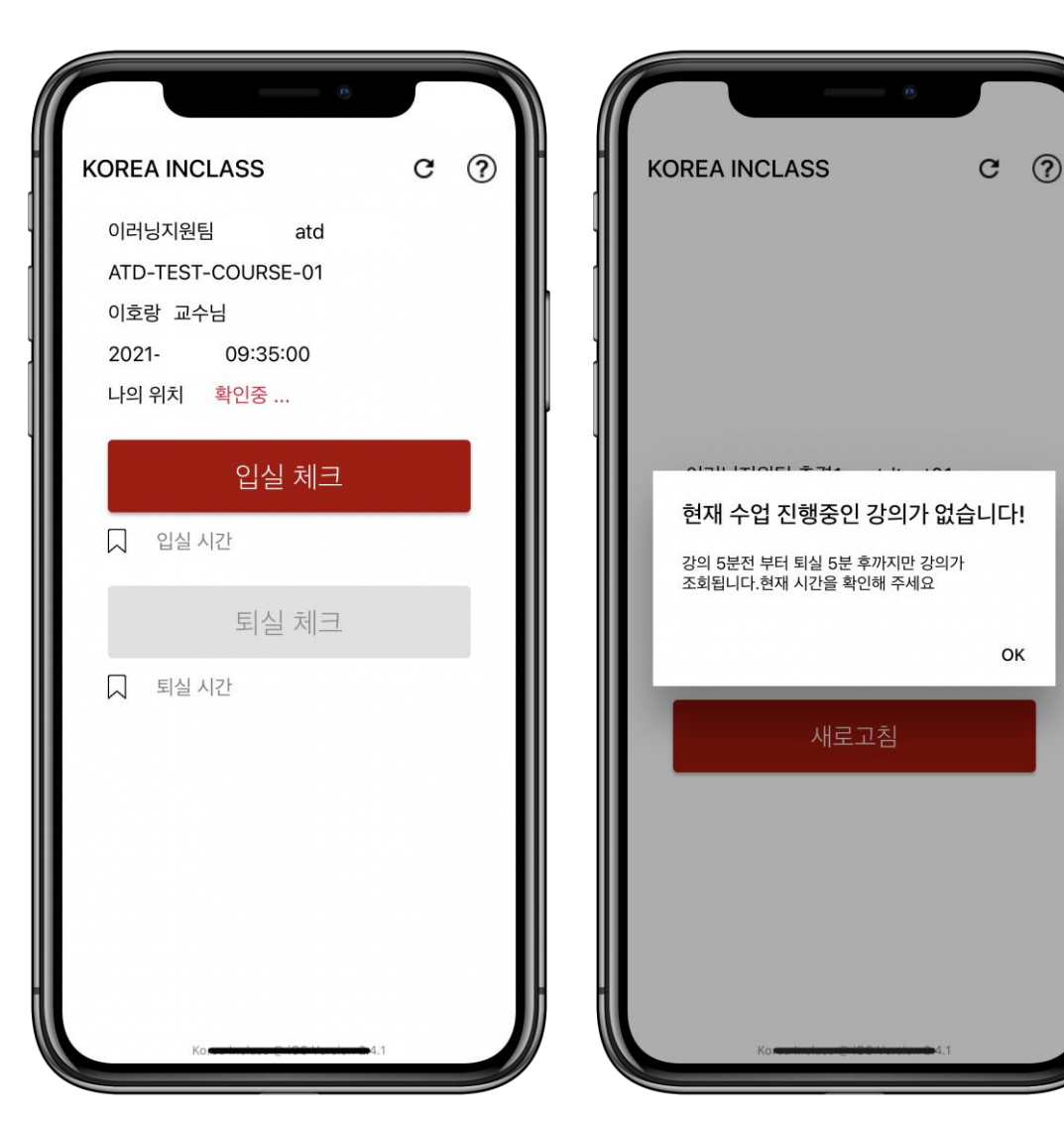

## 앱 출석

가능!

입실 및 퇴실을 모두 해야 출석으로 인정(기본 값)
다만, 교수자의 옵션 설정에 따라 입실만, 퇴실만으로 출석 인정

••

#### 모바일 UUID 변경

사용중이던 모바일 변경 시, 등록되어 있는 고유 모바일 UUID 번호를 변경 하실 수 있습니다.

#### 모바일 UUID 확인

등록 되어 있는 모바일 UUID 번호를 확인 하실 수 있습니다.

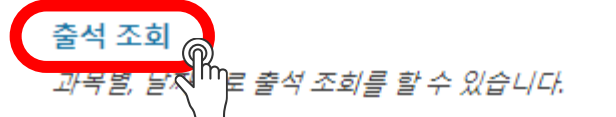

## 출석 조회

#### • 블랙보드 로그인 → 도구 → 온라인 출석 타일 메뉴

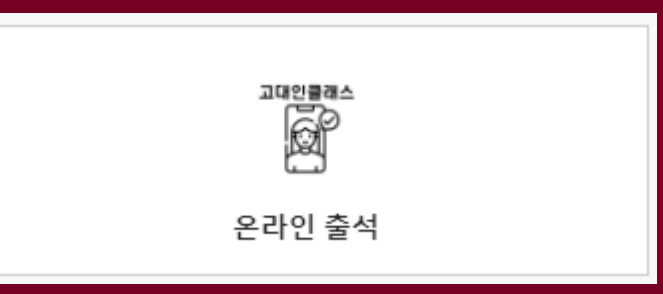

盫

ē

E

C

| 출석 조회 (학생)           |                                |             | (예ㅅ                 | ) 출석  | 조회   |
|----------------------|--------------------------------|-------------|---------------------|-------|------|
| 2021년 1학기 Spring 🔹 🗸 | 컴퓨팅적사고(COMPUTATIONAL THINKING) | -00분반 10:30 |                     | ✓ 이동  |      |
|                      |                                |             |                     |       |      |
| 강의 시작 시간             | 강의 종료 시간                       | 강의 요일       | 입실 시간               | 퇴실 시간 | 출석현황 |
| 2021-03-03 10:30:00  | 2021-03-03 11:45:00            | 수요일         | 2021-03-03 10:30:46 |       | 출석   |
| 2021-03-08 10:30:00  | 2021-03-08 11:45:00            | 윌요일         | 2021-03-08 10:29:56 |       | 출석   |
| 2021-03-10 10:30:00  | 2021-03-10 11:45:00            | 수요일         | 2021-03-10 10:31:11 |       | 출석   |
| 2021-03-15 10:30:00  | 2021-03-15 11:45:00            | 월요일         | 2021-03-15 10:30:44 |       | 출석   |
| 2021-03-17 10:30:00  | 2021-03-17 11:45:00            | 수요일         | 2021-03-17 10:30:01 |       | 출석   |
| 2021-03-22 10:30:00  | 2021-03-22 11:45:00            | 월요일         | 2021-03-22 10:27:29 |       | 출석   |
| 2021-03-24 10:30:00  | 2021-03-24 11:45:00            | 수요일         | 2021-03-24 10:25:58 |       | 출석   |
| 2021-03-29 10:30:00  | 2021-03-29 11:45:00            | 월요일         | 2021-03-29 10:30:55 |       | 출석   |
| 2021-03-31 10:30:00  | 2021-03-31 11:45:00            | 수요일         | 2021-03-31 10:27:32 |       | 출석   |
| 2021-04-05 10:30:00  | 2021-04-05 11:45:00            | 윌요일         | 2021-04-05 10:34:20 |       | 지각   |

×

盫

2

€

ē

ዮ

Ê

 $\boxtimes$ 

E

Ľ

£

출석 조회 (학생)